# SENZ WIFI Konfiguracja Asystenta Google

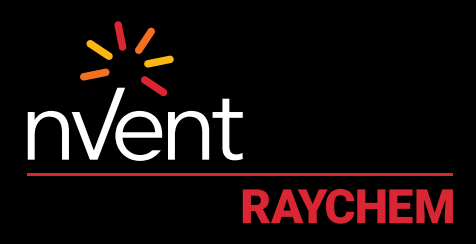

# WYGODA, NA KTÓRĄ ZASŁUGUJESZ

### KONFIGURACJA I WYMAGANIA SYSTEMOWE

Przed rozpoczęciem wykonaj następujące czynności:

- Pobierz i zainstaluj aplikację SENZ WIFI na smartfonie (aplikację SENZ WIFI można pobrać ze sklepu App Store lub Google Play)
- Utwórz konto w aplikacji SENZ WIFI, ustawiając swoją nazwę użytkownika i hasło
- Zainstaluj co najmniej jeden termostat SENZ WIFI i nawiąż z nim połączenie
- Sprawdź, czy możesz sterować termostatem/-ami SENZ WIFI za pomocą aplikacji SENZ WIFI
- · Pobierz aplikację Google Home na smartfona

Po wykonaniu powyższych czynności przejdź do niżej opisanych kroków, aby rozpocząć **konfigurację Asystenta Google** w celu sterowania termostatem SENZ WIFI:

(UWAGA: rzeczywiste ekrany aplikacji mogą się różnić wyglądem od pokazanych w zależności od typu smartfona)

# JAK WŁĄCZYĆ OBSŁUGĘ TERMOSTATU SENZ WIFI PRZY UŻYCIU ASYSTENTA GOOGLE

| 1 Otwórz <b>aplikację Google</b><br>Home na smartfonie                                                                                                    | 5 Przewiń do/wyszukaj "SENZ<br>WIFI Thermostat" i kliknij tę<br>pozycję                                                                                                    | Kliknij <b>"Gotowe</b> " w lewym<br>górnym rogu i zamknij stronę<br>aplikacji                                            | 12 Wybierz pomieszczenie dla<br>tego termostatu SENZ WIFI<br>i kliknij "Dalej" w prawym                                                                                                    |
|----------------------------------------------------------------------------------------------------|----------------------------------------------------------------------------------------------------|----------------------------------------------------------------------------------------------------|----------------------------------------------------------------------------------------------------|
| 2 Kliknij symbol "+" w celu<br>dodania<br>* * **** ****<br>Home<br>* * ****<br>* ****<br>* ****                                                                                                    | M-25     Y 100%       X     Senz     Q,       Linked     Add new       SENZ     WPi Thermostat                                                                                                    | 9 Powinny zostać wyświetlone<br>dostępne <b>termostaty SENZ</b><br>WIFI, które można połączyć<br>z aplikacją Google Home | Living Room<br>Office                                                                                                    |
| Bathroom<br>Tarrice                                                                                                    | gwertyuiop         asdfghjki         ozxovbnm@         zxovbnm@         Zaloguj się na swoje konto         id.senzthermostat.nVent.com,         wpisujac nazwe użytkownika                                                                                                    | Bathroom<br>Therroatst<br>Uving Room<br>Therroatst                                                                       | Create new<br>Total<br>Przypisz lokalizację<br>i pomieszczenia wszystkim<br>termostatom SENZ WIEI                                                                                                    |
| 3 urządzenie"<br>* Add and manage **<br>Add to Home<br>• Set up device                                                                                                    | i hasło używane w aplikacji<br>SENZ WIFI                                                                                                    | 10 Wybierz jeden termostat<br>(jeśli jest ich więcej) i kliknij<br>"Dalej" w prawym dolnym<br>narożniku                  | <ul> <li>(jeśli jest ich więcej)<br/>dostępnym na Twoim koncie</li> <li>Twoje termostaty SENZ WIFI<br/>są teraz widoczne w aplikacji<br/>Google Home</li> </ul>                                                                                                    |
| Create speaker group  Create new home  Add services  Videos  Music                                                                                                    | Plasa bojin kih vyca začavať.<br>JahrCoe@grail.com<br>B Remember My Login Login                                                                                                    | Choose device                                                                                                    | + OF THE SECOND SECOND |
| <ul> <li>Podcasts</li> <li>W sekcji "Konfigurowanie<br/>urządzenia" kliknij<br/>"Obsługiwane przez Google"</li> </ul>                                                                                                    | Official vision     Image of the comparison of the comparison of the compari | Vermodult                                                                                                    | Upen Media                                                                                                    |
| Set up     Set up new devices or add existing     devices and services to your home                                                                                                    | z kontem id.senzthermostat.<br>nVent.com, kliknij " <b>Tak, zezwól</b> "                                                                                                    | tego termostatu SENZ WIFI<br>i kliknij " <b>Dalej</b> " w prawym<br>dolnym narożniku                                     | 15 Wypróbuj polecenia<br>głosowe z poniższej tabeli,<br>używając w nich nazwy<br>termostatu zdefiniowanej<br>w aplikacji SENZ WIEI                                                                                                    |
| Never devices<br>Set Eq. never devices<br>displays, devices labelled hate.<br>For Conder, Netro Cy diffuence<br>between the Bridget<br>Works with Google                                                                                                    | Google is requesting your<br>refers to permission                                                                                                    | Choose a home.<br>You'li be able to control the devices<br>and services in this home.                                    | lub pomieszczenia<br>obsługiwanego przez<br>inteligentne głośniki<br>kompatybilne z Asystentem<br>Google                                                                                                    |
| Op Have something advective set top?<br>Unity your sense how the set of the program of the program of the progr | Presult Monitoria     Presult Monitoria     Group A Automation     Group A Automation     West Autom     Vest Autom     Vest Autom     Vest Autom     O                                                                                                    | Create another home                                                                                                    |                                                                                                    |

## PRZYKŁADY POLECEŃ GŁOSOWYCH

| Zamierzone<br>działanie                                    | Efekt                                                                                                    | Zastosowanie                                        | Polecenie głosowe                                                               | Przykładowy<br>tekst                                                |
|------------------------------------------------------------|----------------------------------------------------------------------------------------------------|-----------------------------------------------------|---------------------------------------------------------------------------------|---------------------------------------------------------------------|
| Ustawienie<br>konkretnej<br>temperatury                    | Temperatura zadana zostaje ustawiona na<br>żądaną wartość.<br>Uwaga:<br>Jeśli ustawiony jest harmonogram<br>tygodniowy (program 1, 2 lub 3) po<br>2 godzinach harmonogram zostanie<br>przywrócony.<br>W trybie stałej temperatury ta czynność<br>ma trwały efekt. | Pojedynczy<br>termostat<br>lub grupa<br>termostatów | "Hey Google, set <b>[nazwa termostatu/</b><br>grupy] to <b>[temperature]</b> ." | "Hey Google, set<br><b>Bathroom</b> to<br><b>22</b> degrees."       |
| Przełączenie<br>termostatu na tryb<br>stałej temperatury   | Termostat zostaje przełączony na tryb<br>stałej temperatury.                                                                                                    | Pojedynczy<br>termostat<br>lub grupa<br>termostatów | "Hey Google, set <b>[nazwa termostatu/<br/>grupy]</b> to HEAT."                 | "Hey Google, set<br><b>Kitchen</b> to HEAT."                        |
| Przełączenie<br>termostatu na<br>harmonogram<br>tygodniowy | Termostat zostaje przełączony na ostatni<br>używany harmonogram tygodniowy<br>(tj. tryb programu – Program 1, Program 2<br>lub Program 3).                                                                                                    | Pojedynczy<br>termostat<br>lub grupa<br>termostatów | "Hey Google, set <b>[nazwa termostatu/<br/>grupy]</b> to AUTOMATIC."            | "Hey Google, set<br><b>Living Room</b> to<br>AUTOMATIC."            |
| Wyłączenie<br>termostatu (tj. tryb<br>wakacyjny)           | Termostat zostaje ustawiony na tryb stały,<br>a temperatura zadana zostaje zmieniona<br>na 5°C. W efekcie ogrzewanie podłogowe<br>zostaje wyłączone.                                                                                                    | Pojedynczy<br>termostat<br>lub grupa<br>termostatów | "Hey Google, turn <b>[nazwa termostatu/<br/>grupy]</b> OFF."                    | "Hey Google, turn<br><b>Bathroom</b> OFF."                          |
| Sprawdzenie<br>aktualnej<br>temperatury                    | Nie następuje żadna zmiana. Zostaje<br>wypowiedziany komunikat informujący o<br>aktualnej temperaturze.                                                                                                    | Pojedynczy<br>termostat<br>lub grupa<br>termostatów | "Hey Google, what is <b>[nazwa termostatu/<br/>grupy]</b> temperature?"         | "Hey Google,<br>what is <b>Kitchen</b><br>temperature?"             |
| Delikatne<br>zwiększenie<br>temperatury                    | Temperatura zadana zostaje podniesiona<br>o 1,5°C.<br>Uwaga:<br>Jeśli ustawiony jest harmonogram<br>tygodniowy (program 1, 2 lub 3) po<br>2 godzinach harmonogram zostanie<br>przywrócony.<br>W trybie stałej temperatury ta czynność<br>ma trwały efekt.         | Pojedynczy<br>termostat<br>lub grupa<br>termostatów | "Hey Google, increase temperature of<br>[nazwa termostatu/grupy]."              | "Hey Google,<br>increase<br>temperature of<br><b>Living Room</b> ." |
| Delikatne<br>zmniejszenie<br>temperatury                   | Temperatura zadana zostaje obniżona<br>o 1,5°C.<br>Uwaga:<br>Jeśli ustawiony jest harmonogram<br>tygodniowy (program 1, 2 lub 3) po<br>2 godzinach harmonogram zostanie<br>przywrócony.<br>W trybie stałej temperatury ta czynność<br>ma trwały efekt.            | Pojedynczy<br>termostat<br>lub grupa<br>termostatów | "Hey Google, decrease temperature of<br>[nazwa termostatu/grupy]."              | "Hey Google,<br>decrease<br>temperature of<br><b>Bathroom</b> ."    |

#### Polska

Tel +48 22 331 29 50 Fax +48 22 331 29 51 salespl@nVent.com

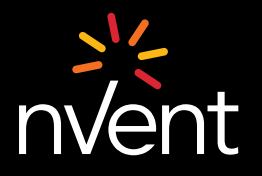

Nasze portfolio niezrównanych marek: CADDY ERICO HOFFMAN

SCHROFF RAYCHEM

©2021 nVent. Wszystkie znaki i logo nVent stanowią własność lub są objęte licencjami udzielonymi firmie nVent Services GmbH lub jej podmiotów stowarzyszonych. Wszystkie pozostałe znaki towarowe stanowią własność ich właścicieli. Firma nVent zastrzega sobie prawo do zmiany specyfikacji bez powiadomienia.

TRACER